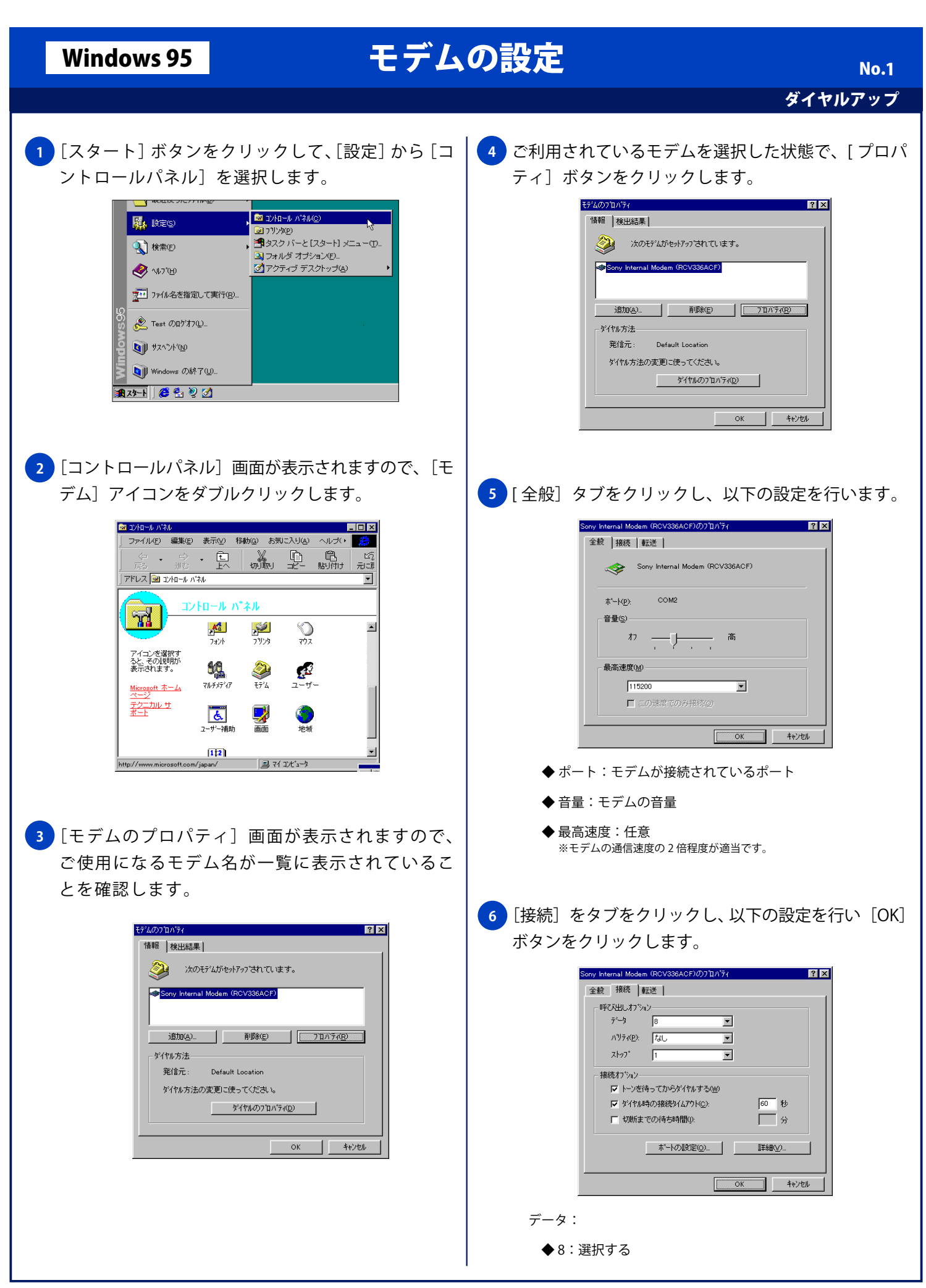

Copyright © 2002 FreeBit.Com Co.,Ltd. All Rights Reserved.

Windows 95

## モデムの設定

No.2 ダイヤルアップ

- ◆なし:選択する
- ストップ:
- ◆1:選択する
- 接続オプション:
  - ◆トーンを待ってからダイヤルする:チェックする。 ※ゼロ発信が必要な回線ではチェックしない
  - ◆ダイヤル時の接続タイムアウト:チェックしない
  - ◆ 切断までの待ち時間:チェックしない

7 [検出結果] タブをクリックし、ご利用されるモデム
がインストールされているポートを選択した状態で、
[詳細情報] ボタンをクリックします。

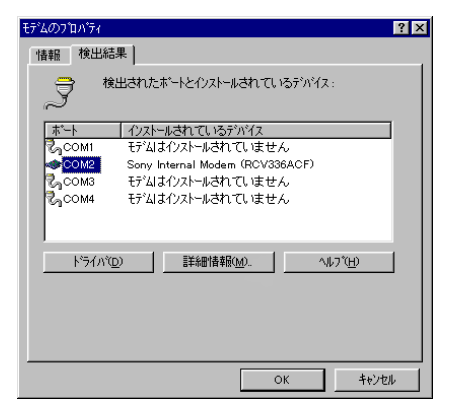

8 [コマンド]、[応答] 欄に文字が表示されれば、 パソコンとモデムとの間の通信はできる状態に なっています。[OK] ボタンをクリックし終了し ます。

| 赤'ート:                                                                                                    | COM2                                                                                                    |          |
|----------------------------------------------------------------------------------------------------|----------------------------------------------------------------------------------------------------|----------|
| 割り込み:                                                                                                    | 3                                                                                                    |          |
| アドレス:                                                                                                    | 2F8                                                                                                    |          |
| UART:                                                                                                    | NS 16550AN                                                                                                    |          |
| 最高速度:                                                                                                    | 115K ボー                                                                                                    |          |
| 1721                                                                                                    | 1 心合                                                                                                    | <b>^</b> |
| 지 (17) 전 (17) 전 (17) (17) (17) (17) (17) (17) (17) (17) | 255                                                                                                    | <b>^</b> |
| ATI1<br>ATI2<br>ATI2                                                                                                    | 255<br>OK                                                                                                    |          |
| ATI1<br>ATI2<br>ATI3<br>ATI3                                                                                                    | 255<br>OK<br>V2200F-V34_ACF_DP1JS<br>Serv. Netsbook_Computer Internal                                                                                                    |          |
| コマント <sup>×</sup><br>ATI1<br>ATI2<br>ATI3<br>ATI3<br>ATI3<br>ATI4                                                                                                    | 255<br>OK<br>V2200F-V34_ACF_DP1JS<br>Sony Notebook Computer Internal<br>a00788/0244C6002F                                                                                                    | A        |
| コマント <sup>×</sup><br>ATI1<br>ATI2<br>ATI3<br>ATI3<br>ATI3<br>ATI4<br>ATI4                                                                                                    | 2015<br>2255<br>OK<br>V2200F-V34_ACF_DP1JS<br>Sony Notebook Computer Internal<br>a007880284C6002F<br>bC600000000                                                                                                 |          |
| ATI1<br>ATI2<br>ATI3<br>ATI3<br>ATI3<br>ATI4<br>ATI4<br>ATI4                                                                                                    | 2015<br>205<br>OK<br>V2200F-V34_ACF_DP1JS<br>Sony Notebook Computer Internal<br>a007880264C6002F<br>bC60000000<br>r1005111151012004                                                                              |          |
| ATI1<br>ATI2<br>ATI3<br>ATI3<br>ATI3<br>ATI4<br>ATI4<br>ATI4<br>ATI4<br>ATI4                                                                                                    | JAC#     205       OK     V2200F-V34_ACF_DP1JS       Sony Notebook Computer Internal<br>a00788028406002F     Sony Notebook Computer Internal<br>A00780111151012004       +0005111151012004     *0000111170000000 |          |
| 372/5<br>ATI1<br>ATI2<br>ATI3<br>ATI3<br>ATI3<br>ATI4<br>ATI4<br>ATI4<br>ATI4<br>ATI4                                                                                                    | 1 AGE<br>2255<br>OK<br>V2200F-V34_ACF_DP1JS<br>V2200F-V34_ACF_DP1JS<br>a007880224C6002F<br>bC6000000<br>r1005111151012004<br>r3000111170000000                                                                   |          |

※一覧に利用されるモデムが表示されていない場合や、「詳細情報」の画面 が開かずに、[モデムが応答しません]などのエラーになるときには、 モデムのマニュアルをご参照の上、セットアップを完了してください。